## **ARCHIVIAZIONE DELLE PEC SCARTATE**

1/3

Può capitare che giungano al protocollo alcune e-mail/pec che non devono essere protocollate (Spam ecc.), è possibile procedere tramite apposita funzione, allo scarto dalla lista delle e-mail/pec da protocollare. Questi elementi però, seppur scartati e non visibili all'interno della lista di protocollazione, occupano uno spazio fisico all'interno del sistema. Tramite la funzione di archiviazione delle pec scartate, è possibile archiviare in maniera massiva, tutte le e-mail/pec scartate dal protocollo, così da liberare spazio.

Per utilizzare questa funzionalità occorre operare come segue con un utente abilitato alle funzioni di Amministrazione del sistema:

Il primo step è quello di definire un percorso all'interno del server, nel quale archiviare le e-mail/pec:

• Cliccare il bottone raffigurante l'omino, posto in alto a destra nella schermata:

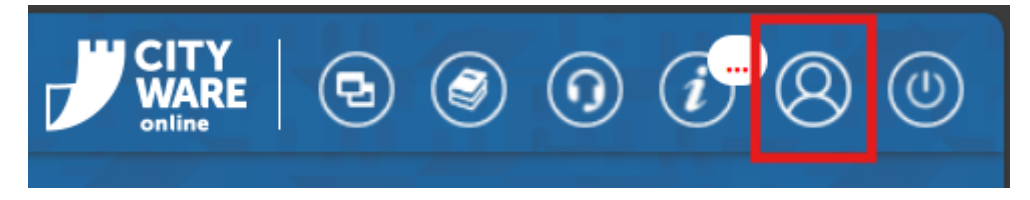

- Selezionare dalla schermata che si apre, il bottone "Gestione Parametri";
- Dalla schermata che si apre, digitare all'interno del campo filtro, la dicitura "PARAMETRI ARCHIVIAZIONE MAIL" e digitare invio da tastiera;
- Accedere con doppio clic alla voce descritta al punto precedente;
- Si apre la maschera dedicata all'inserimento del percorso di archiviazione delle pec, dove è possibile appunto indicare un path valido all'interno del server:

| Configurazione Parametri - ARCHIVIAZIONEMAIL |       |  |  |  |  |  |  |  |  |
|----------------------------------------------|-------|--|--|--|--|--|--|--|--|
| PATH PER COPIA MAIL                          | (tmp/ |  |  |  |  |  |  |  |  |
| F5-Conferma                                  |       |  |  |  |  |  |  |  |  |

Il percorso nell'esempio è puramente indicativo.

• Cliccare il bottone "Conferma" per salvare il percorso di archiviazione.

Avvio dell'archiviazione delle pec scartate:

- Accedere alla funzione Amministrazione del sistema/Webmail/Archiviazione mail ;
- Si apre la schermata di ricerca dei dati:

| Account*<br>Classe | Scartate dal protocollo V | Q<br>F4 - Elenca                |
|--------------------|---------------------------|---------------------------------|
| Da Data            | A Data                    |                                 |
| Path copia         | /tmp/                     | <i>⊈</i><br>F2 - Svuota Ricerca |
|                    |                           |                                 |
|                    |                           |                                 |
|                    |                           |                                 |
|                    |                           |                                 |

- Nel primo campo "Account", è possibile selezionare l'account per il quale si vuole procedere all'archiviazione delle pec scartate;
- Nel campo "Classe" è possibile specificare se si intende estrarre le pec scartate dal protocollo, quelle scartate dal suap o entrambe;
- Impostare un range di date entro il quale eseguire l'estrazione;
- Cliccare il bottone "Elenca" per estrarre i dati;
- Si apre la lista degli elementi estratti:

|   |                                                                                                    | Certificazione    | Oggetto          | Data 🌲     | Ora      | Data Inv/Ric | Ora Inv/Ri | Giorni | Mitten Mittente Busta Mail               | Destina Accour Classe                     |                              |     | <b>n</b>             |
|---|----------------------------------------------------------------------------------------------------|-------------------|------------------|------------|----------|--------------|------------|--------|------------------------------------------|-------------------------------------------|------------------------------|-----|----------------------|
| ÷ | R I                                                                                                    | posta-certificata | POSTA CERTIFICAT | 16/12/2024 | 14:19:57 | 18/12/2024   | 18:47:44   |        | urbanis posta-certificata@emarche.it     | dev.itals/dev.itals/@SCARTATO_PROTOCOLLO@ | A                            |     | F3 - Altra Ricerca   |
| ÷ | <u>N 6</u>                                                                                                    | accettazione      | ACCETTAZIONE: Ri | 16/12/2024 | 12:38:11 | 18/12/2024   | 18:47:44   |        | dev.ital: posta-certificata@pec.aruba.it | dev.itals dev.itals @SCARTATO_PROTOCOLLO@ |                              |     |                      |
| ÷ | <u>N 6</u>                                                                                                    | accettazione      | ACCETTAZIONE: Se | 16/12/2024 | 12:28:49 | 16/12/2024   | 12:31:04   |        | dev.ital: posta-certificata@pec.aruba.it | dev.itals dev.itals @SCARTATO_PROTOCOLLO@ |                              |     | Simula archiviazione |
| ¥ | ka (?                                                                                                    | accettazione      | ACCETTAZIONE: RI | 16/12/2024 | 12:19:12 | 16/12/2024   | 12:31:04   |        | dev.ital: posta-certificata@pec.aruba.it | dev.itals dev.itals @SCARTATO_PROTOCOLLO@ |                              |     | 6                    |
| ¥ | ka (?                                                                                                    | accettazione      | ACCETTAZIONE: Se | 16/12/2024 | 12:17:09 | 16/12/2024   | 12:31:04   |        | dev.ital: posta-certificata@pec.aruba.it | dev.itals dev.itals @SCARTATO_PROTOCOLLO@ |                              |     | Archivia mail        |
| ¥ | ka (?                                                                                                    | accettazione      | ACCETTAZIONE: EI | 16/12/2024 | 12:08:45 | 16/12/2024   | 12:31:04   |        | dev.ital: posta-certificata@pec.aruba.it | dev.itals dev.itals @SCARTATO_PROTOCOLLO@ |                              |     |                      |
| ÷ | <u>N (</u>                                                                                                    | accettazione      | ACCETTAZIONE: Se | 16/12/2024 | 12:05:17 | 16/12/2024   | 12:31:04   |        | dev.ital: posta-certificata@pec.aruba.it | dev.itals dev.itals @SCARTATO_PROTOCOLLO@ |                              |     |                      |
| ¥ | <u>i i i i i i i i i i i i i i i i i i i </u>                                                                                                    | posta-certificata | POSTA CERTIFICAT | 16/12/2024 | 11:58:47 | 16/12/2024   | 12:31:04   |        | urbanis posta-certificata@emarche.it     | dev.itals dev.itals @SCARTATO_PROTOCOLLO@ |                              |     |                      |
| ÷ | ka (?                                                                                                    | posta-certificata | POSTA CERTIFICAT | 16/12/2024 | 11:56:58 | 16/12/2024   | 12:31:04   |        | urbanis posta-certificata@emarche.it     | dev.itals dev.itals @SCARTATO_PROTOCOLLO@ |                              |     |                      |
| ¥ | 10                                                                                                    |                   | ANOMALIA MESSA   | 16/12/2024 | 11:55:19 | 16/12/2024   | 12:31:04   |        | noreply posta-certificata@pec.aruba.it   | dev.itals dev.itals @SCARTATO_PROTOCOLLO@ |                              | ÷   |                      |
| ¥ | ka (?                                                                                                    | accettazione      | ACCETTAZIONE: Se | 16/12/2024 | 11:53:18 | 16/12/2024   | 12:31:04   |        | dev.ital: posta-certificata@pec.aruba.it | dev.itals dev.itals @SCARTATO_PROTOCOLLO@ |                              | •   |                      |
| ¥ | 10                                                                                                    |                   | ANOMALIA MESSA   | 16/12/2024 | 11:44:06 | 16/12/2024   | 12:31:04   |        | noreply posta-certificata@pec.aruba.it   | dev.itals dev.itals @SCARTATO_PROTOCOLLO@ |                              | 8.1 |                      |
| ÷ | <u>N (</u>                                                                                                    | accettazione      | ACCETTAZIONE: Se | 16/12/2024 | 11:33:20 | 16/12/2024   | 12:31:04   |        | dev.ital: posta-certificata@pec.aruba.it | dev.itals dev.itals @SCARTATO_PROTOCOLLO@ |                              |     |                      |
| ¥ | k 6                                                                                                    | accettazione      | ACCETTAZIONE: Se | 16/12/2024 | 11:25:28 | 16/12/2024   | 12:31:04   |        | dev.ital: posta-certificata@pec.aruba.it | dev.itals dev.itals @SCARTATO_PROTOCOLLO@ |                              |     |                      |
| ÷ | ka 6                                                                                                    | accettazione      | ACCETTAZIONE: Se | 16/12/2024 | 11:11:18 | 16/12/2024   | 12:31:04   |        | dev.ital: posta-certificata@pec.aruba.it | dev.itals dev.itals @SCARTATO_PROTOCOLLO@ |                              |     |                      |
| ¥ | No 🖉                                                                                                    | accettazione      | ACCETTAZIONE: EI | 16/12/2024 | 11:08:29 | 16/12/2024   | 12:31:04   |        | dev.ital: posta-certificata@pec.aruba.it | dev.itals dev.itals @SCARTATO_PROTOCOLLO@ |                              |     |                      |
| ¥ | <u>N (</u>                                                                                                    | accettazione      | ACCETTAZIONE: Se | 16/12/2024 | 11:02:09 | 16/12/2024   | 12:31:04   |        | dev.ital: posta-certificata@pec.aruba.it | dev.itals dev.itals @SCARTATO_PROTOCOLLO@ |                              |     |                      |
| ¥ | <u>N (</u>                                                                                                    | posta-certificata | POSTA CERTIFICAT | 16/12/2024 | 11:01:40 | 16/12/2024   | 12:31:04   |        | urbanis posta-certificata@emarche.it     | dev.itals dev.itals @SCARTATO_PROTOCOLLO@ |                              |     |                      |
| ¥ | No de la companya de la companya de la compa | accettazione      | ACCETTAZIONE: Se | 16/12/2024 | 10:44:47 | 16/12/2024   | 12:31:04   |        | dev.ital: posta-certificata@pec.aruba.it | dev.itals dev.itals @SCARTATO_PROTOCOLLO@ | •                            |     |                      |
| ¥ | No De Carlos                                                                                                    | posta-certificata | POSTA CERTIFICAT | 16/12/2024 | 10:41:24 | 16/12/2024   | 12:31:04   |        | urbanis posta-certificata@emarche.it     | dev.itals dev.itals @SCARTATO_PROTOCOLLO@ |                              |     |                      |
| τ |                                                                                                    | accettazione      |                  | 16/12/2024 | 10-33-10 | 16/12/2024   | 12:31:04   |        | dev itak nosta-certificata@nec aruba it  | devitals devitals @SCARTATO_PROTOCOLLO@   | *                            |     |                      |
| ø | <b>O</b>                                                                                                    |                   |                  |            |          |              |            | нч     | 🛛 Pagina 1 🛛 di 60 🕨 🕅                   |                                           | Visualizzati 1 - 22 di 1 308 |     |                      |

- E' possibile tornare alla ricerca tramite il bottone "Altra Ricerca";
- Tramite il bottone "Simula Archiviazione", viene visualizzato un calcolo di spazio che verrebbe liberato archiviando le pec estratte:

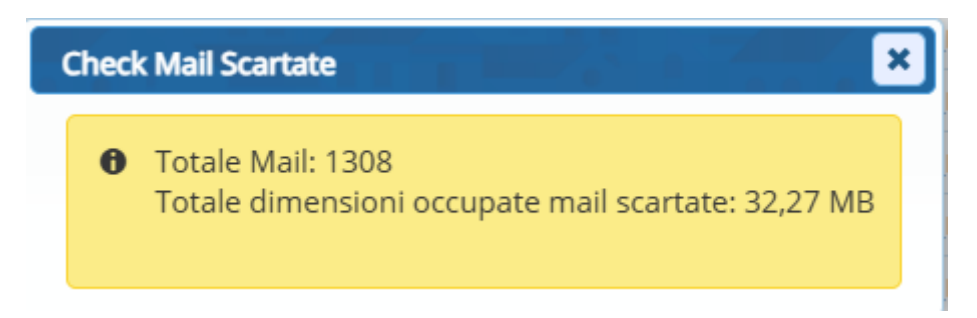

• Tramite il bottone "Archivia mail" si procede alla vera e propria archiviazione all'interno del percorso indicato.

Tutti gli elementi archiviati, vengono inseriti all'interno di un archivio .zip, corredate da un file Excel che indica per ogni elemento i suoi dati principali, così da rendere agevole la ricerca in caso di necessità futura.

Completata l'archiviazione, queste pec non saranno più presenti all'interno del sistema, liberando spazio, e saranno consultabili all'interno del percorso di archiviazione impostato.

From: https://wiki.nuvolaitalsoft.it/ - **wiki** 

Permanent link: https://wiki.nuvolaitalsoft.it/doku.php?id=guide:protocollo:archiviazione\_delle\_pec\_scartate

Last update: 2025/02/12 15:35

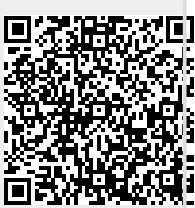